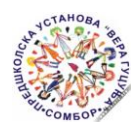

ПУ "Вера Гуцуња" Венац Петра Бојовића 25 000 Сомбор

# Упутство Употреба услуге Е-вртић

Поштовани родитељи,

Када Ваше дете пријављујете електронским путем у предшколску установу не морате да достављате документа, јер се она аутоматски прибављају из Матичне кљиге рођених и Централног регистра обавезног социјалног осигурања.

Када родитељ, старатељ или хранитељ поднесе захтев преко Портала, предшколска установа ће доделити деловодни број захтеву и обавестити га путем Портала о даљим корацима. На Порталу можете изабрати опцију да ли ће обавештење примати на мејл или путем смс поруке.

Пријава електронским путем није могућа за родитеље који нису држављани Републике Србије. За децу самохраних родитеља, децу жртава насиља у породици, децу са сметњама у психофизичком развоју, децу из породица које користе неки облик социјалне заштите, и др. предшколска установа је у могућности да прихвати пријаву електронским путем, али је потребно је да доставе додатну документацију на адресу ppsluzba.vrtic@gmail.com којом доказује наведени статус. За додатна питања, можете нам се обратити путем мејл адресе ppsluzba.vrtic@gmail.com или позивом на број 025/444-070, педагогу Даници Клипа.

#### <u>КОРАК 1:</u>

На порталу Еуправа <u>https://euprava.gov.rs/</u>, изабраћете опцију Моја еУправа која се налази у Вашем десном углу. Путем опције **Пријава**, добићете приступ коришћењу услуге.Уколико нисте и даље регистровани на Портал, то можете учинити кликом на опцију **Регистрација**.

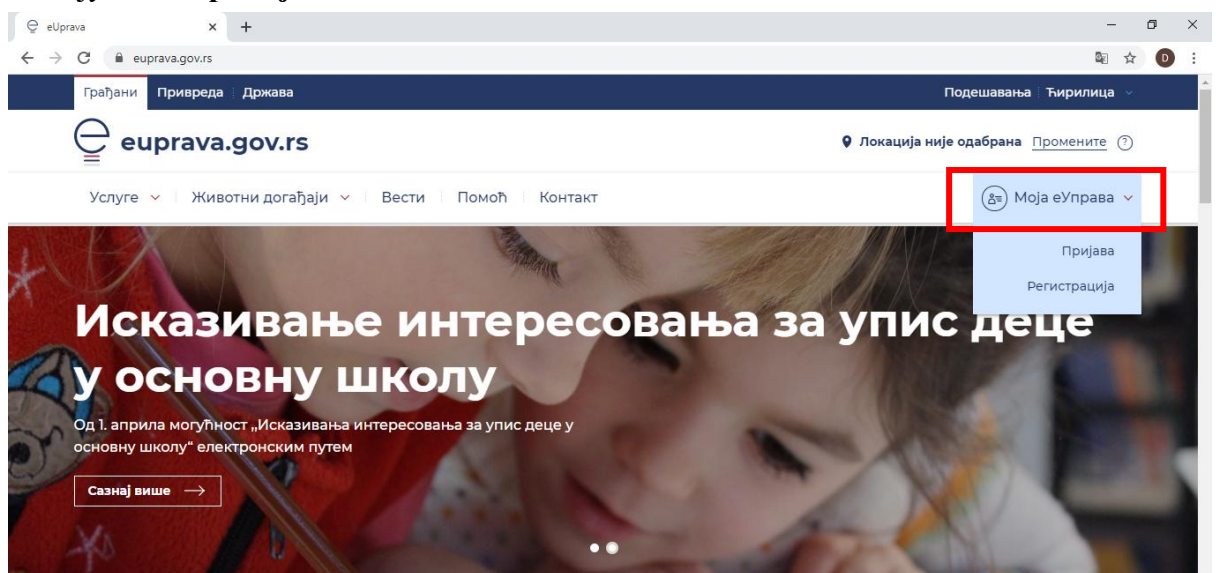

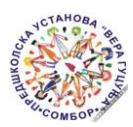

## <u>КОРАК 2:</u>

Након успешне Пријаве/Регистрације, потребно је да кликнете на опцију Услуге, затим у падајућем менију да изаберете опцију Деца и потом опцију Евртић.

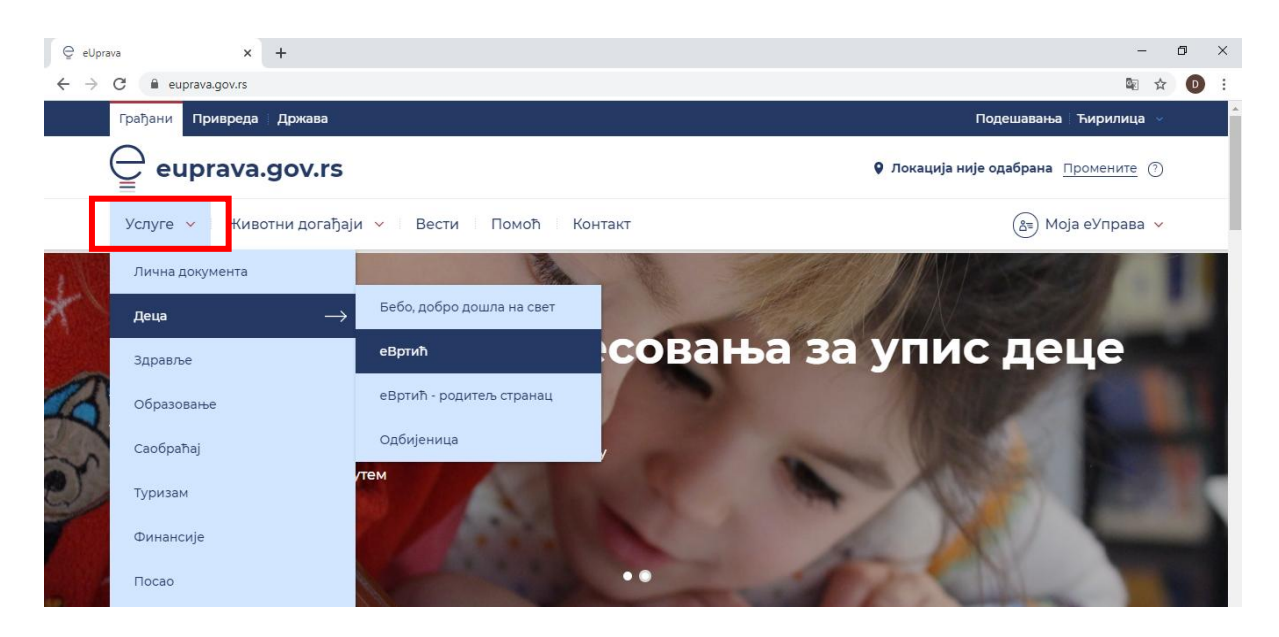

#### <u>КОРАК 3:</u>

У списку градова који користе евртић као услугу пронаћићете опцију еВртић – Предшколска установа "Вера Гуцуња" Сомбор. Кликом на опцију, појавиће Вам се опис услуге, као и могућност да пријавите своје дете у вртић.

| ♀ eUpra                      | va × +                              |                                                        | - 0       | × |
|------------------------------|-------------------------------------|--------------------------------------------------------|-----------|---|
| $\leftarrow \   \rightarrow$ | C euprava.gov.rs/životna-oblast/16/ | votna-situacija/32                                     | 🖻 🕁 D     | : |
|                              | 🝚 Услуге 🗸 – Животни до             | ађаји 🗸 🛛 Вести 👘 Помоћ 👘 Контакт 🦓 Моја               | еУправа 🗸 | - |
|                              | ← Деца                              | еВртић                                                 |           | 1 |
|                              | Бебо, добро дошла на свет           |                                                        |           |   |
|                              | еВртић —                            | Брза претрага услуга —                                 |           |   |
|                              | еВртић - родитељ странац            |                                                        |           |   |
|                              | Одбијеница                          | еВртић - Предшколска установа "Ђурђевдан" Крагујевац   |           |   |
|                              |                                     | еВртић - Предшколска установа "Весело детињство" Рашка |           |   |
|                              |                                     | еВртић - Предшколска установа "Лане" Алексинац         |           |   |
|                              |                                     | еВртић - Предшколска установа "Наша радост" Блаце      |           |   |
|                              |                                     | еВртић - Предшколска установа "Наша радост" Бољевац    |           |   |
|                              |                                     |                                                        |           |   |

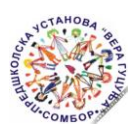

### <u>КОРАК 4:</u>

По одабиру ПУ "Вера Гуцуња" Сомбор, са леве стране Вашег екрана појавиће се опција **Покрени услугу**. Кликом на опцију, испред Вас ће се појавити упитник који је потребно да попуните.

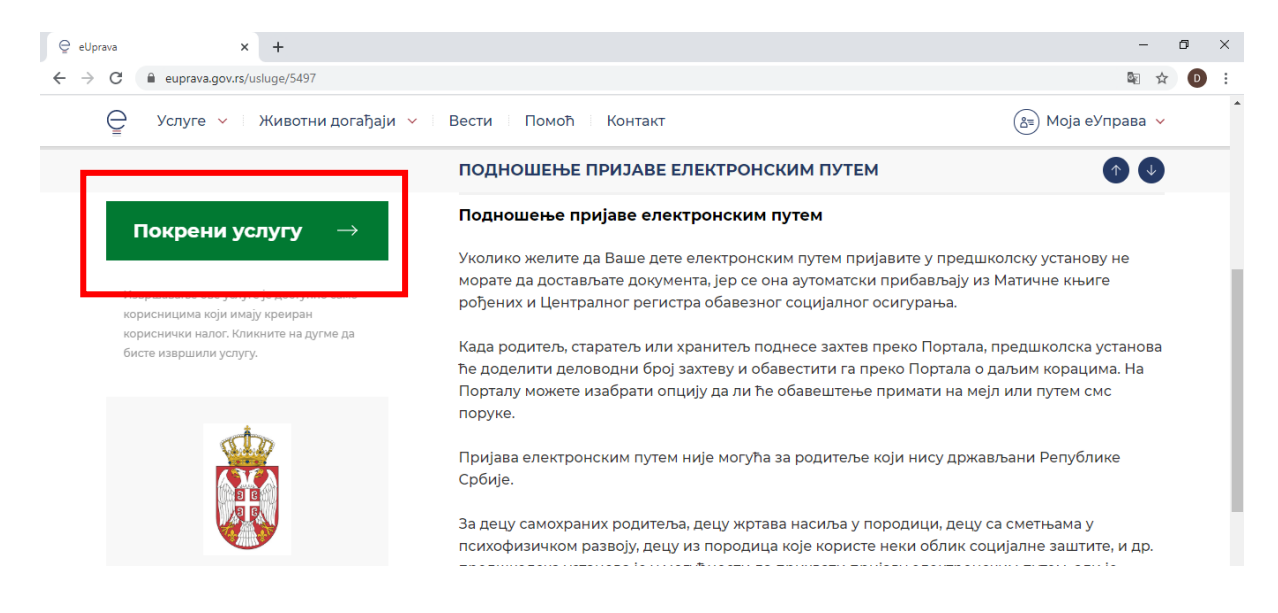

### <u>КОРАК 5:</u>

Последњи корак у електронској пријави јесте попуњавање самог упитника. Када попуните све податке и званично поднесете захтев за пријаву, можете очекивати од стручне службе да ће Вам се јавити у наредних 48 часова.

| 😌 Портал еУправа Републике Сро 🗙 🕂                   |                                                                                                    | - 0 ×   |
|------------------------------------------------------|----------------------------------------------------------------------------------------------------|---------|
| ← → C ③ Not secure   eusluge.eup                     | rava.gov.rs//ekGarden/KinderGardenStart.aspx?id=5232                                                                                                    | 🛚 🕁 🕕 : |
| еуправ                                               | ЗА<br>рава Републике Србије                                                                                                    |         |
|                                                      | Српски 🔻                                                                                                    |         |
| Пријава де                                           | це у предшколску установу                                                                                                    |         |
|                                                      |                                                                                                    |         |
| Назия установе                                       | Предшиковска установа "Врачар" Град Београд - Врачар                                                                                                    |         |
|                                                      | The function and the set of the set of the s |         |
| Општи подаци о у                                     | пису детата                                                                                                    |         |
| Вртић 1                                              | •                                                                                                    |         |
| Вртић 2                                              | ·                                                                                                    |         |
| Вртић 3                                              | •                                                                                                    |         |
| Да ли сте конкуриса<br>у неку другу устано<br>и коју | ву                                                                                                    |         |
| Облик рада који ван<br>одговара                      | Aa 🔹                                                                                                    |         |

Стручна служба ПУ "Вера Гуцуња" Сомбор